まず、ログインをします。
 (「施設会員」以外は、演題登録はできません。)

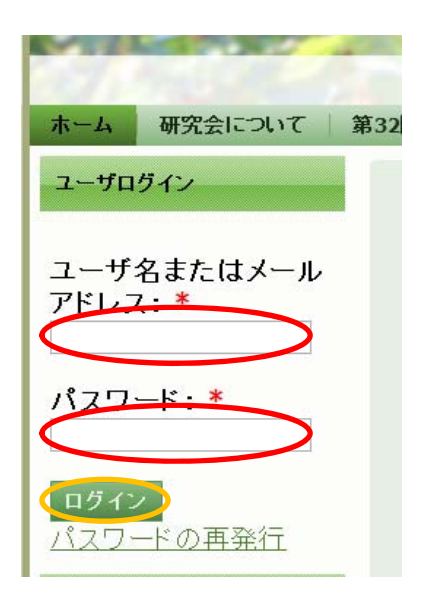

- 「ユーザー名またはメールアドレス」へユーザー名かメー ルアドレスを入力します。
- ② 「パスワード」を入力します。
- ③ 「ログイン」ボタンをクリックします。

2) 「演題登録フォーム」を表示します。

| 第32回研究会 会員登録 各種申込書 演題登録 沖縄県透析医会 <u>ホーム</u>                                              | <ol> <li>画面上部の「演題</li> <li>登録」ボタンをク</li> </ol> |
|-----------------------------------------------------------------------------------------|------------------------------------------------|
| 表示 編集 演題登録                                                                              | リック。<br>② 画面中央あたりの<br>「演題登録フォー<br>ム」をクリック。     |
| <ul> <li>下記より演題を登録してください。</li> <li>施設会員(病院関係者)の方のみ登録が可能です。</li> <li>演題登録フォーム</li> </ul> |                                                |

3) 画面を下へ移動して頂いて、各項目を入力します(すべて入力してください)。

| 以下より登録フォームです。<br>※登録済みの内容を変更したいときは、このページ上部の「あなたの登録内容を<br>表示します。」をクリックして変更を行ってください。                      | 方法·対象:*                                                                                                    |
|----------------------------------------------------------------------------------------------------|----------------------------------------------------------------------------------------------------|
| 演題: *<br><br>ふりがな: *                                                                                    | The ID for <u>excluding or including</u> this element is <i>webform@node/14.edit-submitted-howto.</i><br>結果:*                           |
| 発表者(職種): <b>*</b>                                                                                       |                                                                                                    |
| 共同演者: *<br>所属施設: *                                                                                      | The ID for <u>excluding or including</u> this element is <i>webform@node/14.edit-submitted-result.</i><br>まとめ: *                        |
| 目的: *                                                                                                   |                                                                                                    |
| The ID for <u>excluding or including</u> this element is <i>webform@node/14.edit-submitted-purpose.</i> | The ID for <u>excluding or including</u> this element is <i>webform@node/14.edit-submitted-summary.</i><br>資鍵<br>百録<br>Filter this form |
| *画面1                                                                                                    | *画面2                                                                                                    |

4) 最後に上記\*画面2の「登録」ボタンをクリックします。

以上で演題の登録は完了です。

## 演題の変更手順

- 1)「演題登録の手順」の1)~2)までを行って、「演題登録フォーム」を表示します。
- 2) 画面上の「あなたの登録内容を表示します」という文字をクリックします。

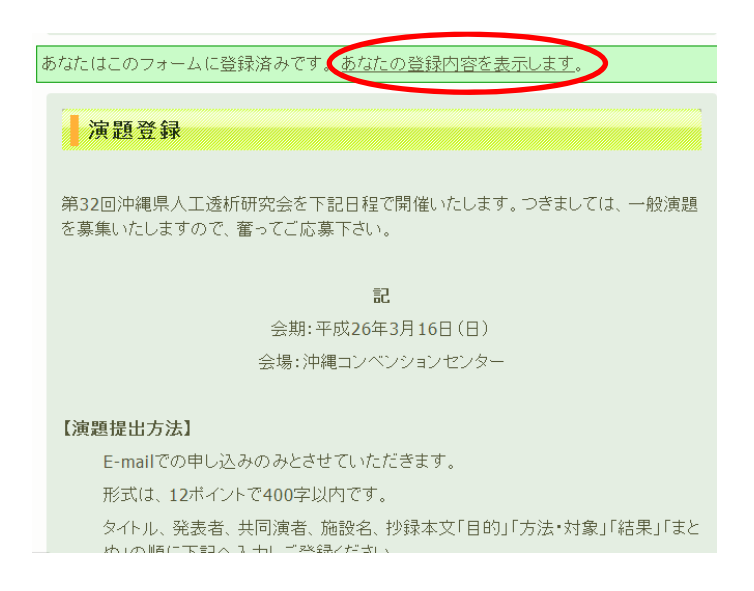

3)登録した演題が表示されます(最大4演題まで登録可能です)ので、リスト右の「編集」をクリック します。

| 第32回研究会        | :   会員登録   各種申辺    | 書   演題     | 登録 沖縄県透析医      | Ê      |
|----------------|--------------------|------------|----------------|--------|
| <u>ホーム</u>   渡 | <u> </u>           |            |                |        |
| _              | からの送信              |            |                |        |
| Showing        | g all results.     |            |                | 1.5.7  |
| <u>No.</u> -   | 受信日時               | <u>ユーサ</u> | <u>IPアドレス</u>  | 操作     |
|                |                    |            |                |        |
| 11             | 12/11/2013 - 17:32 |            | 133.13.206.113 | 表示編集削除 |

4)登録した内容が表示されますので、変更を行い画面下の「登録」ボタンをおします。

以上で変更作業は完了です。